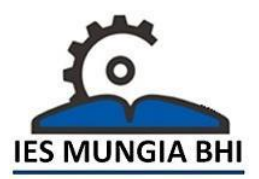

# 1.- En la barra de direcciones de Internet, poner :

https://www.euskadi.eus/gobierno-vasco/fp-educacion/

Clicando en la dirección, con la tecla Ctrl pulsada, también vamos a la siguiente página :

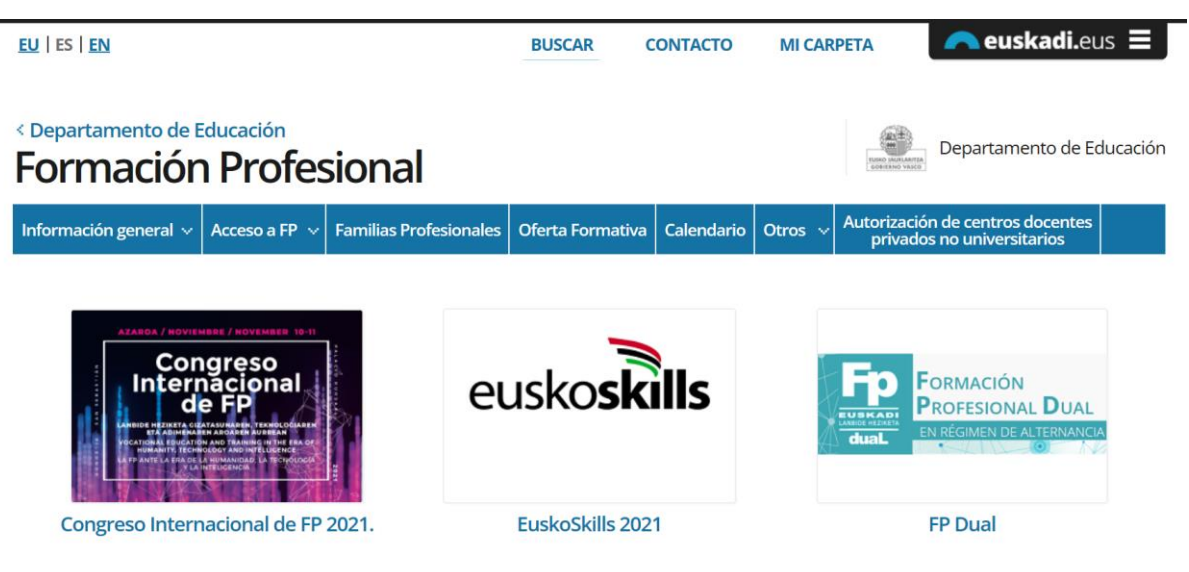

Elegir Acceso a FP, entonces se despliegan varias opciones, elegir Pruebas de Acceso a Ciclos Formativos

| ( | Acceso a FP 👽 Familias Profesionales             | Ofe |  |
|---|--------------------------------------------------|-----|--|
|   | Requisitos de Acceso a FP presencial             |     |  |
| I | Pruebas de Acceso a Ciclos Formativos            |     |  |
|   | ruebas Libres para la obtención de Títulos de FP |     |  |
|   | Proceso de Adjudicación de Plazas                |     |  |

Y aparecerá la información :

# Pruebas de Acceso a Ciclos Formativos

| - Avisos                                                                                                    |
|----------------------------------------------------------------------------------------------------|
| El día 18 de mayo de 2021 se ha publicado los resultados provisionales de las pruebas de acceso de 2021. Los resultados serán accesibles a través de<br>ikasgunea (mediante usuario y contraseña particulares) y en los Centros de referencia correspondientes. |
| + Inicio                                                                                                    |
| + Procedimiento de Admisión                                                                                                    |
| + Requisitos de Admisión                                                                                                    |
| + Estructura de la Prueba                                                                                                    |
| + Temarios                                                                                                    |

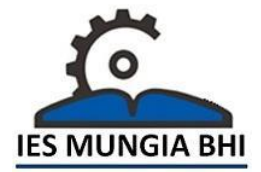

# INFORMACION SOBRE PRUEBAS DE ACCESO A CICLOS

En la lista elegimos "Modelos de Examen" y nos aparecen los exámenes del 2019.

Grado medio

#### Parte social

> 🔑 <u>Geografía e Historia</u> 🚍

## Parte científico tecnológica

> 🔑 Matemáticas, Biología y Geología, Física y Química, y Tecnología

# Parte Lingüística

- > 🔎 <u>Francés</u> 🗐
- > 🔑 Inglés 🗇
- 🗦 🔎 Lengua 🕮

# Grado superior

#### Parte común

- > Natemáticas
- > 🔎 <u>Francés</u> 🗐
- > 🔑 Inglés 🖅
- › 🔎 Lengua 🖅

#### Parte específica A

- > 🔑 Economía de la empresa 🚍
- > 🔑 Filosofía 🗐
- > Norma Service Service Ser

## Parte específica B

- > 🔑 <u>Dibujo técnico </u>
- > 🔎 <u>Física</u> 🗐
- > 🔑 Tecnología industrial 🚍

#### Parte específica C

- > 🔎 <u>Biología</u> 🗐
- > 🔑 <u>Ciencias de la tierra y Medio ambiente</u> 🚍
- > 🔎 Química 🗐

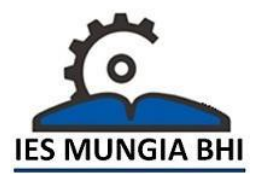

Ļ

# 2.- Otra forma de llegar a la misma página es:

En el buscador Google poner : Lanbidez

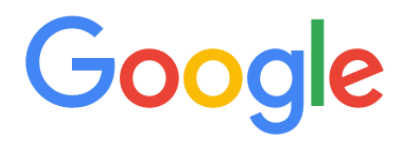

Q lanbidez

Se despliega el siguiente menú :

- Lanbidez Familias Profesionales
- Lanbidez Ciclos Formativos
- Lanbidez Emocional

## Luego elegir : Lanbidez Familias Profesionales o Lanbidez Ciclos Formativos

Nos aparece la siguiente página :

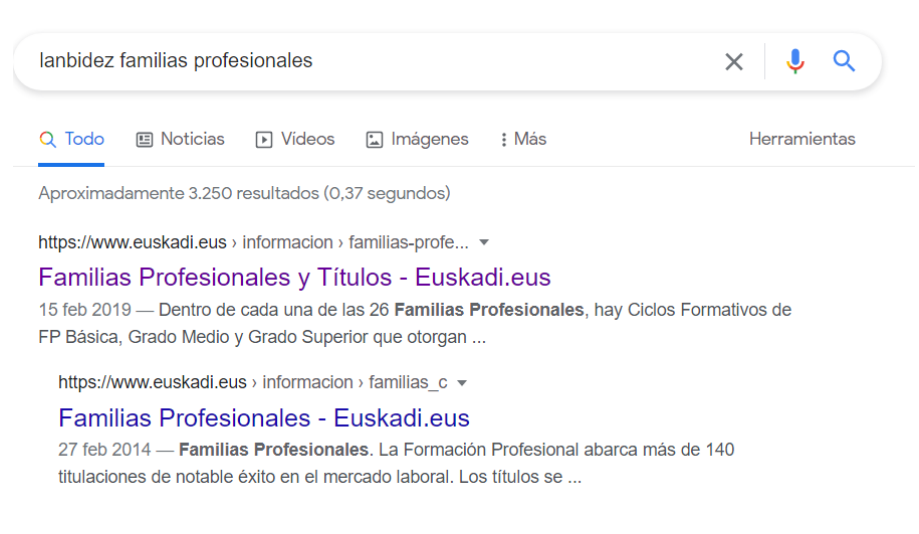

Cualquiera de las dos direcciones, nos lleva a la página de información de la Formación Profesional del Gobierno Vasco.

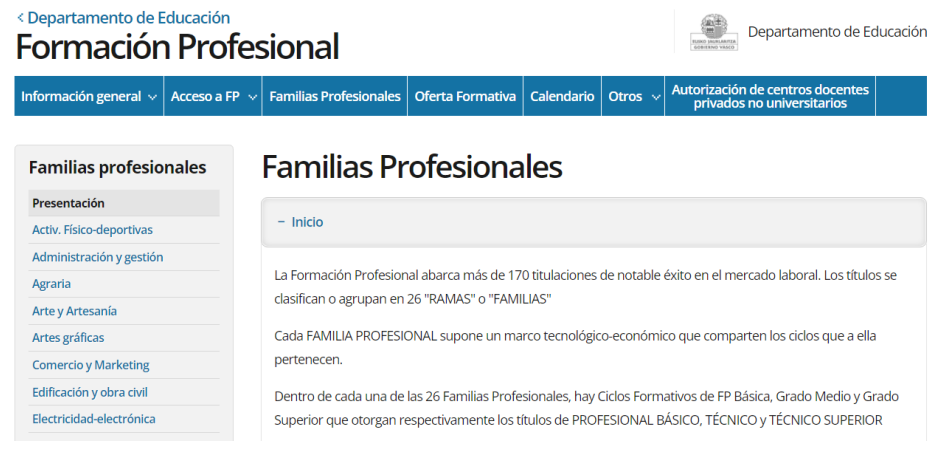

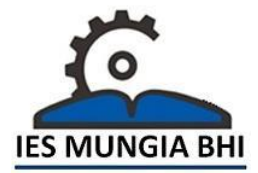

Elegir Acceso a FP, entonces se despliegan varias opciones, elegir Pruebas de Acceso a Ciclos Formativos

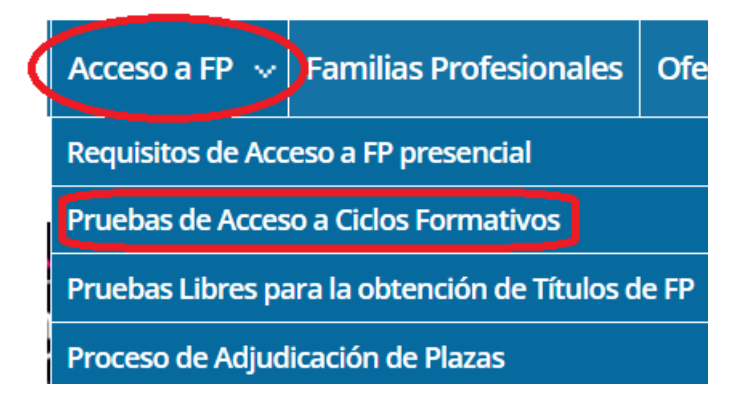

Y llegamos a la información de Pruebas de Acceso del final de la página 1.